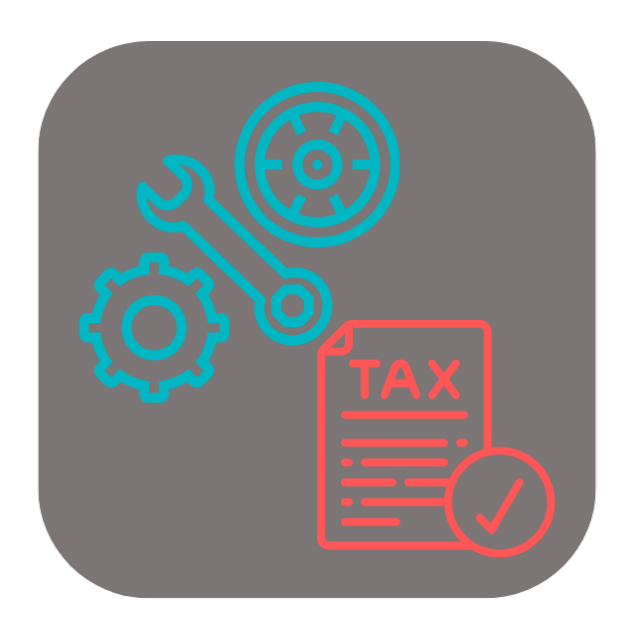

## **BEYOND** USEDPARTSTAX

# Handbuch

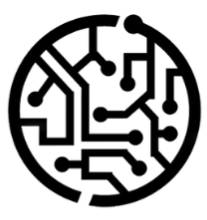

## **BEYONDIT GmbH**

Schauenburgerstr. 116 24118 Kiel Germany + 49 431 3630 3700 hello@beyondit.gmbh

## Inhaltsverzeichnis

Über diese Dokumentation

Einleitung

Allgemein

Über diese App

Einrichtung

BEYOND UsedPartsTax einrichten

Benutzerberechtigungen zuweisen

Funktionen

Altteilsteuer auf einen Artikel anwenden

## Einleitung

Diese Dokumentation enthält Informationen über die Installation und die Verwendung von **Beyond UsedPartsTax** in Ihrer Business Central-Umgebung.

Diese Dokumentation richtet sich an erfahrene Nutzer von Business Central. Für die Einrichtung von **Beyond UsedPartsTax** können zusätzliche Kenntnisse über Softwareprodukte Dritter erforderlich sein.

Lesen Sie diese Dokumentation vollständig, um **Beyond UsedPartsTax** einzurichten und professionell damit zu arbeiten. Achten Sie besonders auf die in der Dokumentation enthaltenen Tipps, Informationen und Sicherheitshinweise. Informieren Sie Ihre Mitarbeiter über die ordnungsgemäße Verwendung von **Beyond UsedPartsTax** und bewahren Sie die Dokumentation an einem Ort auf, der für die Mitarbeiter zugänglich ist.

PDF HERUNTERLADEN

## Hersteller

Beyond UsedPartsTax wurde entwickelt von:

BeyondIT GmbH Schauenburgerstraße 116 24118 Kiel Deutschland info@beyondit.gmbh +49 431 3630 3700

> APPSOURCE BESUCHEN

### Versionshistorie

| Version         | Datum      | Autor         | Bemerkung                        |
|-----------------|------------|---------------|----------------------------------|
| 1.0             | 03.08.2023 | Jannic Weidel | Erstversion der Dokumentation    |
| 1.1             | 11.06.2025 | Jannic Weidel | Einleitendes Kapitel hinzugefügt |
| Dokumentzugriff |            | öffentlich    |                                  |

## **Allgemeine Informationen**

Diese Dokumentation enthält wichtige Informationen, die Sie beim Befolgen der Beschreibungen beachten müssen. Die Informationen sind als Hinweise hervorgehoben und nach Art und Wichtigkeit geordnet. Die Hinweise sind im Folgenden in aufsteigender Reihenfolge ihrer Wichtigkeit aufgeführt:

#### **O** TIP

Dieser Hinweis stellt **kein Risiko** dar. Neben dem klassischen Anklicken von Optionen bietet Business Central auch die Möglichkeit, sogenannte Shortcuts zu verwenden. Shortcuts sind Tastenkombinationen, mit denen Sie die gewünschte Aktion auch in der Benutzeroberfläche ausführen können. Durch die Verwendung von Shortcuts können Sie schneller und effektiver arbeiten. Probieren Sie die Tastenkombinationen aus und Sie werden überrascht sein, wie viel schneller Sie arbeiten können.

#### ONOTE

Dieser Hinweis stellt **kein Risiko** dar. Der Hinweis enthält wichtige Informationen zur korrekten Verwendung, Konfiguration oder Bedienung der Software. Befolgen Sie diese Anweisungen, um effektiver zu arbeiten und unnötige Supportanfragen zu vermeiden. Dieser Hinweis kann Sie zum Beispiel darauf hinweisen, dass eine Option ausgeblendet ist, und Ihnen sagen, wie Sie vorgehen müssen, wenn Sie sie wieder einblenden möchten.

#### 心 IMPORTANT

Diese Warnung stellt ein **geringes Risiko** dar. Die Warnung bezieht sich auf nicht kritische Probleme, die zu unerwünschtem Verhalten oder Konfigurationsproblemen führen können.

Sie können die Benutzerfreundlichkeit oder Funktionalität beeinträchtigen, wenn sie nicht berücksichtigt werden.

#### **▲** CAUTION

Diese Warnung stellt ein **mittleres Risiko** dar. Die Warnung weist auf ein potenzielles Problem hin, das die Systemstabilität oder Datenintegrität beeinträchtigen könnte.

Die Nichteinhaltung kann zu Fehlern, Leistungseinbußen oder teilweisen Dienstunterbrechungen führen. Die durch die Nichteinhaltung verursachten Fehler betreffen nur die App selbst und verhindern, dass Sie mit Daten innerhalb der App arbeiten können.

#### A WARNING

Diese Warnung stellt ein **hohes Risiko** dar. Die Warnung weist auf eine unmittelbare und ernste Gefahr für das Produktivsystem hin. Die Nichtbeachtung dieser Warnung kann das gesamte System beeinträchtigen. Es besteht die Gefahr des Verlusts kritischer Daten oder eines Totalausfalls des Systems, was zu einer längeren Ausfallzeit führt. Die Daten können möglicherweise nicht wiederhergestellt werden und es muss ein Backup eingespielt werden. Beyond UsedPartsTax ist eine Extension für Microsoft Dynamics 365 Business Central.

Das deutsche Gesetz sieht vor, dass eine Gebrauchtteilesteuer anfällt, wenn ein Unternehmen ein gebrauchtes Teil (eines Autos, Lastwagens, Motorrads, einer selbstfahrenden Maschine, eines Flugzeugs oder Motorboots) gegen ein neues Teil austauscht. Die Übergabe des Gebrauchtteils durch den Kunden löst eine Umsatzsteuer aus, die vom Geschäftspartner/Unternehmen zu berechnen ist. **Beyond UsedPartsTax** ermöglicht es Ihnen, diese Altteilsteuer für Ihre Verkaufsaufträge in Business Central anzuwenden. Die ALtteilsteuer wird dabei als separate Zeile im Beleg angeführt.

Die aktuellste Version dieser Dokumentation finden Sie unter dem folgendem Link: Beyond UsedPartsTax Dokumentation.

Die in dieser Dokumentation beschriebenen Beispiele stellen nur einen Teil der Möglichkeiten da, die Ihnen die Lösung **Beyond UsedPartsTax** bietet. Wenn Sie einen spezifischen Fall haben, den Sie über die Lösung abbilden möchten, nehmen Sie gern Kontakt zu uns auf.

#### **O** NOTE

#### Keine Abhängigkeiten von oder zu anderen Apps

Für die Verwendung von **Beyond UsedPartsTax** sind keine abhängigen Anwendungen erforderlich, d.h. Sie müssen keine zusätzlichen Anwendungen installieren.

## **BEYOND UsedPartsTax einrichten**

In diesem Kapitel wird beschrieben, wie Sie BEYOND UsedPartsTax einrichten. Beachten Sie dass für die Einrichtung von BEYOND UsedPartsTax bestimmte Benutzerberechtigungen (**SUPER** oder **BYD UP ADMIN**) erforderlich sind. Um **Beyond UsedPartsTax** einzurichten, gehen Sie wie folgt vor:

- 1. Rufen Sie aus dem Rollencenter die Suchfunktion auf (ALT+Q).
- 2. Suchen Sie nach Finanzbuchhaltung Einrichtung und klicken Sie auf das entsprechende Suchergebnis.
- 3. Die Seite Finanzbuchhaltung Einrichtung wird angezeigt.

|                                                                                                    |                | Ø            |                                                    |                                                    | ✓ Gespeichert | ~ ~ |  |  |  |  |  |
|----------------------------------------------------------------------------------------------------|----------------|--------------|----------------------------------------------------|----------------------------------------------------|---------------|-----|--|--|--|--|--|
| Finanzbuchhaltung Einrichtung                                                                                |                |              |                                                    |                                                    |               |     |  |  |  |  |  |
| Start Buchen A                                                                                               | llgemein MwSt. | Bank BuchBla | ttvorlagen W                                       | eitere Optionen                                    |               |     |  |  |  |  |  |
| Allgemein >                                                                                                  |                |              |                                                    |                                                    |               |     |  |  |  |  |  |
| Dimensionen >                                                                                                |                |              |                                                    |                                                    |               |     |  |  |  |  |  |
|                                                                                                    |                |              |                                                    |                                                    |               |     |  |  |  |  |  |
|                                                                                                    |                |              |                                                    |                                                    |               |     |  |  |  |  |  |
| Hintergrundbuc                                                                                               | hung >         |              |                                                    |                                                    |               |     |  |  |  |  |  |
| Hintergrundbuc                                                                                               | hung >         |              |                                                    |                                                    |               |     |  |  |  |  |  |
| Hintergrundbuc<br>Berichtswesen >                                                                            | hung >         |              |                                                    |                                                    |               |     |  |  |  |  |  |
| Hintergrundbuc<br>Berichtswesen ><br>Ausgleich >                                                             | :hung >        |              |                                                    |                                                    |               |     |  |  |  |  |  |
| Hintergrundbuc<br>Berichtswesen><br>Ausgleich><br>Altteilesteuer                                             | hung >         |              |                                                    |                                                    |               |     |  |  |  |  |  |
| Hintergrundbuc<br>Berichtswesen><br>Ausgleich><br>Altteilesteuer                                             | :hung >        |              |                                                    |                                                    |               |     |  |  |  |  |  |
| Hintergrundbuc<br>Berichtswesen ><br>Ausgleich ><br>Altteilesteuer<br>Produktbuchungsgru                     | :hung >        |              | Altteile                                           | gutschrift als R <b>*</b>                          |               |     |  |  |  |  |  |
| Hintergrundbuc<br>Berichtswesen ><br>Ausgleich ><br>Altteilesteuer<br>Produktbuchungsgru<br>MwStProduktbuchu | :hung >        |              | <ul> <li>✓ Altteiler</li> <li>✓ Berness</li> </ul> | gutschrift als R <b>*</b><br>ungsgrundlag <b>*</b> |               |     |  |  |  |  |  |

- 4. Unter dem Register Altteilesteuer werden Pflichtfelder angezeigt.
- 5. Füllen Sie die Pflichtfelder mit Informationen:
  - **Produktbuchungsgruppe**: Geben Sie in diesem Feld die Produktbuchungsgruppe an.
  - MwSt.-Produktbuchungsgruppe: Geben Sie in diesem Feld die MwSt.-Produktbuchungsgruppe an. Beachten Sie bei der Angabe der MwSt.-Produktbuchungsgruppe, dass Sie bei der Einrichtung eine MwSt.-Geschäftsbuchungsgruppe angeben sowie die Pflichtinformationen für die Felder Umsatzsteuerkonto und Vorsteuerkonto.
  - Lagerbuchungsgruppe: Geben Sie in diesem Feld die Lagerbuchungsgruppe an.
  - Altteilegutschrift als Ressource: Geben Sie in diesem Feld die Ressource an, die für die Altteilesteuer verwendet werden soll. Wir empfehlen, eine neue Ressource mit der Bezeichnung Altteilesteuer zu erstellen. Beachten Sie beim Anlegen der Ressource darauf, dass Sie auf der Ressourcenkarte die Informationen unter dem Register Fakturierung in den Feldern Produktbuchungsgruppe und MwSt.-Produktbuchungsgruppe pflegen.
  - **Bemessungsgrundlage in % vom Neuteil**: Geben Sie in diesem Feld die prozentuale Bemessungsgrundlage vom Neuteil an.

Sie haben Beyond UsedPartsTax eingerichtet.

Weiter mit dem nächsten Abschnitt

## Benutzerberechtigungen zuweisen

Die folgende Beschreibung zeigt, wie Benutzerrechte für die Erweiterung **BEYOND UsedPartsTax** vergeben werden können. Die bereitgestellten Berechtigungssätze sind:

| Benutzerberechtigungssatz | Beschreibung                                                                                 |
|---------------------------|----------------------------------------------------------------------------------------------|
| BYD UP ALL                | Dieser Berechtigungssatz ermöglicht die Verwendung der Extension <b>BeyondUsedPartsTax</b> . |

Um die Benutzerberechtigung für BEYOND UsedPartsTax einem Benutzer zuzuordnen, gehen Sie wie folgt vor:

- 1. Rufen Sie aus dem Rollencenter die Suchfunktion auf (ALT+Q).
- 2. Suchen Sie nach Berechtigungssätze und klicken Sie auf das entsprechende Suchergebnis.
- 3. Die Seite Berechtigungssätze wird angezeigt.
- 4. Wählen Sie einen der oben genannten Berechtigungssätze aus der Liste aus.
- 5. Klicken Sie in der Menüleiste auf Zugehörig > Zugriffsrechte > Benutzerberechtigungssatz nach Benutzer.

| $\leftarrow$ | Berechtigungssätze |             |                    |           |                  |                              |                                |                                |                         |  |  |  |
|--------------|--------------------|-------------|--------------------|-----------|------------------|------------------------------|--------------------------------|--------------------------------|-------------------------|--|--|--|
|              |                    | + Neu       | 🐯 Liste bearbeiten | 📋 Löschen | 🖶 Berechtigungen | 🗈 Berechtigungssatz kopieren | Berechtigungssätze importieren | Berechtigungssätze exportieren | Weitere Optionen        |  |  |  |
|              |                    | Berechtigur | ngssatz †          |           |                  | Name                         | Art î                          | Erv                            | veiterungsname <b>T</b> |  |  |  |
|              | $\rightarrow$      | BYD UP A    | ц                  |           | ÷                | All permissions              | System                         | Be                             | yondUsedPartsTax        |  |  |  |

- 6. Die Seite Benutzerberechtigungssatz nach Benutzer wird angezeigt.
- 7. Blenden Sie den Filterbereich ein (UMSCHALT+F3) und verwenden Sie als Filterkriterium Erweiterungsname und dem Wert BeyondUsedPartsTax.
- 8. Die Liste wird auf die Berechtigungssätze von BeyondUsedPartsTax gefiltert.
- 9. Aktivieren Sie das Kontrollkästchen am rechten Rand der Seite für den oder die Benutzer, denen Sie den Berechtigungssatz zuordnen möchten.

Sie haben einem Benutzer Rechte für **BEYOND UsedPartsTax** zugewiesen. Beachten Sie, dass Benutzer mit der Berechtigung **SUPER** über alle Rechte verfügen, d.h. Sie müssen diesem Benutzer keine zusätzlichen Rechte erteilen.

## Altteilsteuer auf einen Artikel anwenden

In diesem Kapitel wird beschrieben, wie Sie die Altteilsteuer, die Sie unter dem Kapitel BEYOND UsedPartsTax einrichten eingerichtet haben, auf einen Artikel anwenden. Für die nachfolgende Beschreibung erklären wir die Funktionsweise anhand eines Serviceauftrags.

Um eine Altteilsteuer auf einen Artikel anzuwenden, gehen Sie wie folgt vor:

- 1. Rufen Sie aus dem Rollencenter die Suchfunktion auf (ALT+Q).
- 2. Suchen Sie nach Serviceaufträge und klicken Sie auf das entsprechende Suchergebnis.
- 3. Die Liste Serviceaufträge wird angezeigt.
- 4. Öffnen Sie die Serviceauftragskarte für den Serviceauftrag, bei dem Sie eine Altteilsteuer anwenden möchten.
- 5. Klicken Sie unter dem Register Zeilen auf die entsprechende Serviceartikelzeile.
- 6. Klicken Sie dann unter dem Register Zeilen auf den Menüpunkt Zeile und wählen Sie Service Artikel Arbeitsblatt aus.
- 7. Das Fenster Service Artikel Arbeitsblatt wird angezeigt.
- 8. Unter dem Register Zeilen finden Sie die Artikelzeilen für die entsprechende Serviceartikelzeile.
- 9. Um eine Altteilsteuer auf einen Artikel anzuwenden, der für den Serviceauftrag verwendet wird, wählen Sie unter dem Register **Zeilen** den entsprechenden Artikel aus.
- 10. Klicken Sie unter dem Register Zeilen auf Zeile > Erstelle Altteil + Altteilesteuer.

| Zeil                          | eilen Verwalten Funktionen <u>Zeile</u> |   |             |                |                       |              |                  |          |       |                    |                 |                 |                 |                      |
|-------------------------------|-----------------------------------------|---|-------------|----------------|-----------------------|--------------|------------------|----------|-------|--------------------|-----------------|-----------------|-----------------|----------------------|
| 📰 Artikelverfügbarkeit nach 🗸 |                                         |   | nach $\vee$ | A Dimensionen  | ම් Ersatzartikel ausv | vählen 💰 Pro | blem-/Lösungszuo | rdnungen | A 躙   | rtikelverfolgungsz | eilen Lieferter | minzusagenzeile | 📓 Erstelle Altt | eil + Altteilesteuer |
|                               | Art                                     |   | Nr.         | Beschreibung   |                       | Lagerortcode | Einheitencode    |          | Menge | Problemursach      | Problembereic   | Symptomcode     | Problemcode     | Lösungscode          |
| $\rightarrow$                 | Artikel                                 | ÷ | 1001        | Caterpillar 60 | 15B Motor             |              | STÜCK            |          | 1     |                    |                 |                 |                 |                      |

11. Dem Serviceartikelarbeitsblatt werden zwei Zeilen hinzugefügt. Eine Artikelzeile und eine Ressourcenzeile.

| Zeile         | en Verwal      | ten   | Funktionen    | Zeile          |                     |              |                                   |  |       |                            |               |                            |             |                                     |  |
|---------------|----------------|-------|---------------|----------------|---------------------|--------------|-----------------------------------|--|-------|----------------------------|---------------|----------------------------|-------------|-------------------------------------|--|
| 0             | Artikelverfügt | arkei | t nach $\vee$ | Dimensionen    | 🖏 Ersatzartikel aus | wählen 💰 Pr  | 🖌 Problem-/Lösungszuordnungen 🛛 🖁 |  | ₩ A   | 🛒 Artikelverfolgungszeilen |               | n Lieferterminzusagenzeile |             | 📅 Erstelle Altteil + Altteilesteuer |  |
|               | Art            |       | Nr.           | Beschreibung   |                     | Lagerortcode | Einheitencode                     |  | Menge | Problemursach              | Problembereic | Symptomcode                | Problemcode | Lösungscode                         |  |
|               | Artikel        |       | 1001          | Caterpillar 60 | 15B Motor           |              | STÜCK                             |  | 1     |                            |               |                            |             |                                     |  |
| $\rightarrow$ | Artikel        | $\pm$ | 1006          | Caterpillar 60 | 15B Motor           |              | STÜCK                             |  | -1    |                            |               |                            |             |                                     |  |
|               | Ressource      |       | R0010         | Altteilsteuer  |                     |              | STÜCK                             |  | 1     |                            |               |                            |             |                                     |  |
|               |                |       |               |                |                     |              |                                   |  |       |                            |               |                            |             |                                     |  |

Sie haben die Altteilesteuer für die Artikelzeile angewendet.